# **Configurazione 802.1X Wired su Ubuntu** (Interfaccia Grafica)

# Introduzione

L'802.1X è un protocollo di autenticazione di rete che consente di controllare l'accesso alla rete tramite autenticazione basata su EAP (Extensible Authentication Protocol). Questo tutorial illustra come configurare una connessione cablata 802.1X su Ubuntu utilizzando l'interfaccia grafica.

# Prerequisiti

- Un sistema Ubuntu (versione 20.04 o successiva consigliata)
- Accesso amministratore
- Credenziali GIA
- Verificare che la porta di rete del computer stia lampeggiando (blinka), indicando che è attiva. Se la porta non mostra segni di attività, contattare i servizi informatici aprendo un ticket su Portale Supporto <u>https://myunivr.univr.it/</u>/MYDESK tramite la categoria Guasti e Anomalie.

# **Configurazione tramite Interfaccia Grafica**

- 1. Aprire le Impostazioni di rete
  - Fare clic sull'icona di rete nella barra superiore e selezionare "Impostazioni di rete".
- 2. Selezionare la connessione cablata
  - Nella scheda "Rete", individuare la connessione Ethernet e fare clic sull'icona delle impostazioni (<sup>(i)</sup>).

| -•             |      |                |                 |      | mar   | 11 mar  14:3 |
|----------------|------|----------------|-----------------|------|-------|--------------|
| 6              | Q    | Impostazioni ≡ |                 | Rete |       | □ ×          |
|                | (((• | Wi-Fi          | Via cavo        |      | +     |              |
|                | 8    | Rete           | Cavo scollegato |      | Ô     |              |
|                | *    | Bluetooth      | cavo sconegato  |      |       |              |
| $\overline{0}$ | Ģ    | Schermi        | VPN             |      | +     |              |
|                | (پ   | Audio          | Non impostato   |      |       |              |
|                | ٩    | Energia        | Proxy           |      |       |              |
| Ă              | Ģ    | Multi-attività | B Drow          |      | OFF \ |              |
|                | ý    | Aspetto        |                 |      |       |              |
|                | 0    | Ubuntu Desktop |                 |      |       |              |
|                |      | Applicazioni   |                 |      |       |              |
| CCD.           | Ų    | Notifiche      |                 |      |       |              |
|                | Q    | Cerca          |                 |      |       |              |
| 0              | ۵    | Account online |                 |      |       |              |

3.

#### 4. Configurare l'autenticazione 802.1X

- Nella finestra delle impostazioni, passare alla scheda "Sicurezza 802.1X".
- Attivare l'opzione "Usa 802.1X".
- 5. Inserire i parametri di autenticazione
  - Metodo di autenticazione: PEAP
  - Certificato CA: Selezionare il certificato CA /etc/ssl/certs/USERTrust\_RSA\_Certification\_Authority.pem
  - Versione PEAP: Automatico
  - Autenticazione interna: MSCHAPv2
  - Nome utente: GIA
  - **Password:** tua\_password
- 6. Configurare ulteriori impostazioni di rete
  - Nella scheda "Dettagli", assicurarsi che l'opzione "Connettere automaticamente" sia flaggata.
  - Nella scheda "IPv4", impostare **Metodo** su "DHCP automatico" e **DNS** su "Automatico".

#### 7. Salvare e applicare le modifiche

- Fare clic su "Salva" e chiudere la finestra.
- Riavviare la connessione disattivando e riattivando la rete Ethernet.

|    | Identità       | IPv4        | ΙΡνό      | Sicurezza                   |                   |                  |            |
|----|----------------|-------------|-----------|-----------------------------|-------------------|------------------|------------|
|    |                |             |           |                             |                   | Sicurezza 802.1x |            |
|    |                | Autentic    | azione    | EAP Protetto (PEAP)         |                   | ~                |            |
|    | Id             | entità an   | nonima    |                             |                   |                  |            |
|    |                | Do          | ominio    |                             |                   |                  |            |
|    |                | Certific    | ato CA    | USERTrust_RSA_Certificat    | ion_Authority.pem | ~                |            |
|    | Password       | d certific  | ato CA    |                             |                   |                  |            |
|    |                |             |           | Mostra le password          |                   |                  |            |
|    |                |             |           | Nessun certificato CA ric   | hiesto            |                  |            |
|    |                | Version     | e PEAP    | Automatico                  |                   | ~                |            |
|    | Autenti        | cazione i   | nterna    | MSCHAPv2                    |                   | ~                |            |
|    |                | Nome        | utente    |                             |                   |                  |            |
|    |                | Pas         | ssword    |                             |                   |                  |            |
|    |                |             |           | Mostra la password          |                   |                  |            |
| 8. |                |             |           |                             |                   |                  |            |
|    | Annulla        |             |           |                             | Cavo              |                  | Applica    |
|    | Dettagli       | Identi      | ità       | IPv4 IPv6 Sicurez           | zza               |                  |            |
|    | Matada I       | Dv/4        |           |                             |                   | 🔿 sala liak la   |            |
|    | Metodoli       | - 14        |           |                             |                   |                  |            |
|    |                |             |           | Condivisa con altri d       | computer          |                  |            |
|    |                |             |           |                             |                   |                  |            |
|    | DNS            |             |           |                             |                   | Au               | tomatico 🌔 |
|    |                |             |           |                             |                   |                  |            |
|    | Separare gli i | ndirizzi IP | con virgo |                             |                   |                  |            |
|    | Instradam      | ienti       |           |                             |                   | Au               | tomatico 🏉 |
|    |                | ndirizzo    |           | Netmask                     | Gateway           | Metr             | ica        |
|    |                |             |           |                             |                   |                  |            |
|    | Usare          | questa      | conness   | ione solo per risorse nella | i sua rete        |                  |            |
|    |                |             |           |                             |                   |                  |            |
|    |                |             |           |                             |                   |                  |            |
| 0  | ıline          |             |           |                             |                   |                  |            |

10.

|      | Annulla  |            |           |            | Cav       | 0 |  | Applica |
|------|----------|------------|-----------|------------|-----------|---|--|---------|
|      | Dettagli | Identità   | IPv4      | IРvб       | Sicurezza |   |  |         |
|      |          | Nome       | Connessio | ne via cav | /0 1      |   |  |         |
|      | Indi     | rizzo MAC  |           |            |           |   |  | ~       |
|      | Indirizz | zo clonato |           |            |           |   |  | ~       |
|      |          | MTU        | automatic | а          |           |   |  | +       |
|      |          |            |           |            |           |   |  |         |
|      |          |            |           |            |           |   |  |         |
|      |          |            |           |            |           |   |  |         |
|      |          |            |           |            |           |   |  |         |
|      |          |            |           |            |           |   |  |         |
|      |          |            |           |            |           |   |  |         |
| 11 1 | line     |            |           |            |           |   |  |         |

|                   |                                                                        |                                                          |                                                               | Cavo                                                                                                    | Applica |
|-------------------|------------------------------------------------------------------------|----------------------------------------------------------|---------------------------------------------------------------|----------------------------------------------------------------------------------------------------|---------|
| Dettagli          | Identità                                                               | IPv4                                                     | IPv6                                                          | Sicurezza                                                                                                    |         |
| Veloc             | ità collegame                                                          | nto 100                                                  | 0 Mb/s                                                        |                                                                                                    |         |
|                   |                                                                        |                                                          |                                                               |                                                                                                    |         |
|                   |                                                                        |                                                          |                                                               |                                                                                                    |         |
|                   |                                                                        |                                                          |                                                               |                                                                                                    |         |
|                   |                                                                        |                                                          |                                                               |                                                                                                    |         |
|                   |                                                                        |                                                          |                                                               |                                                                                                    |         |
| Conne             | ettere automa                                                          | aticament                                                | e                                                             |                                                                                                    |         |
| Conne Conne Rende | ettere automa<br>ere disponibil                                        | aticament<br>e agli altri                                | :e<br>i utenti                                                |                                                                                                    |         |
| Conne<br>Rende    | ettere automa<br>ere disponibila<br>essione a cons<br>namenti software | aticament<br>e agli altri<br>umo: ha u<br>: e altri gran | :e<br>i utenti<br>In limite s<br>di scaricame                 | s <b>ui dati o può avere costi aggiuntivi</b><br>enti non verranno avviati automaticamente.                     |         |
| Conne<br>Rende    | ettere automa<br>ere disponibil<br>essione a cons<br>namenti software  | aticament<br>e agli altri<br>umo: ha u<br>e altri gran   | te<br>i utenti<br>In limite s<br>di scaricame                 | s <b>ui dati o può avere costi aggiuntivi</b><br>enti non verranno avviati automaticamente.                     |         |
| Conne<br>Rende    | ettere automa<br>ere disponibil<br>essione a cons<br>namenti software  | aticament<br>e agli altri<br>umo: ha u<br>e e altri gran | te<br>i utenti<br>in limite s<br>di scaricame<br><b>Rim</b> i | sui dati o può avere costi aggiuntivi<br>enti non verranno avviati automaticamente.<br>uovi profilo connessione |         |
| Conne<br>Rende    | ettere automa<br>ere disponibil<br>essione a cons<br>namenti software  | aticament<br>e agli altri<br>umo: ha u<br>e e altri gran | te<br>i utenti<br>In limite s<br>di scaricame<br>Rimu         | sui dati o può avere costi aggiuntivi<br>enti non verranno avviati automaticamente.<br>uovi profilo connessione |         |
| Conne<br>Rende    | ettere automa<br>ere disponibil<br>essione a cons<br>namenti software  | aticament<br>e agli altri<br>umo: ha u<br>e e altri gran | i utenti<br>In limite s<br>di scaricame<br>Rimu               | sui dati o può avere costi aggiuntivi<br>enti non verranno avviati automaticamente.<br>uovi profilo connessione |         |

### Verifica della connessione

- Controllare lo stato della connessione nell'area di notifica della rete.
- Aprire un terminale e verificare la connettività con:

nmcli connection show --active

# Debug e risoluzione dei problemi

- Se la connessione non funziona:
  - Verificare che le credenziali siano corrette.
  - Controllare i log di Network Manager:

```
journalctl -u NetworkManager --no-pager | tail -50
```

• Ripetere la configurazione assicurandosi di selezionare i parametri corretti.

# Conclusione

• Seguendo questi passaggi, dovresti essere in grado di configurare con successo una connessione cablata 802.1X su Ubuntu tramite l'interfaccia grafica. Se incontri problemi, contattare i servizi informatici aprendo un ticket su Portale Supporto <u>https://myunivr.univr.it/</u>/MYDESK tramite la categoria Guasti e Anomalie.